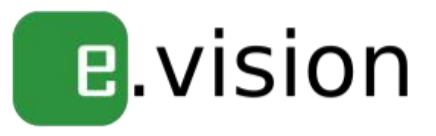

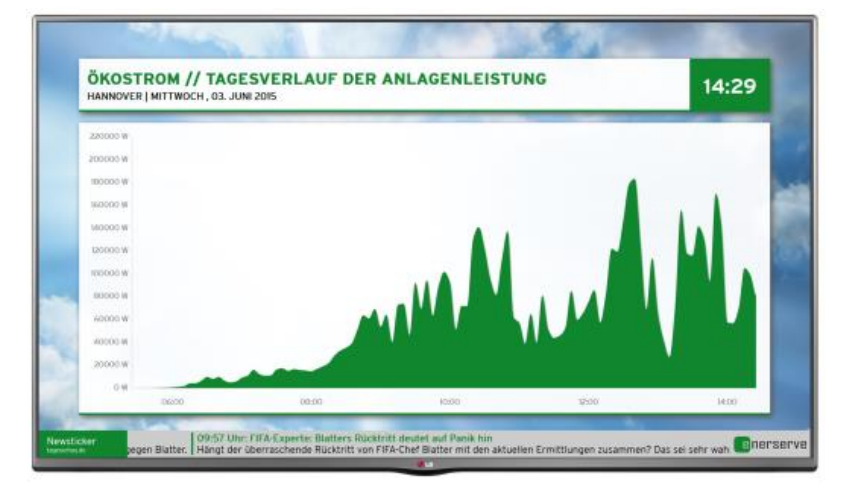

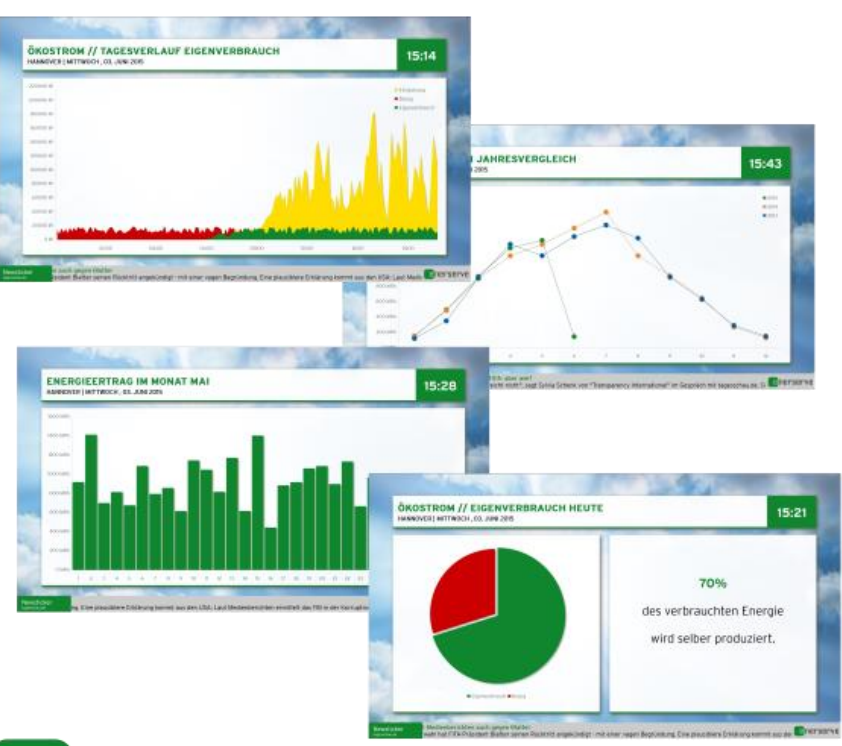

enerserve

#### Rechtliche Hinweise und Impressum

© Copyright deckblatt\_emanager.png. Alle Rechte vorbehalten.

Nachentwicklungen sind unzulässig. Das Handbuch und die darin beschriebene Softund Hardware sind urheberrechtlich geschützte Erzeugnisse der nD-enerserve gmbh, Hannover, Deutschland. Eine teilweise oder vollständige Vervielfältigung ist nur mit ausdrücklicher schriftlicher Genehmigung der Inhaber der Urheberrechte zulässig.

nD-enerserve GmbH Nenndorfer Chaussee 9 D-30453 Hannover Tel.: +49 511 47308147 E-Mail:info@enerserve.eu Web: http://www.enerserve.eu 3. Auflage, Redaktionsdatum 09/2017

### Inhaltsverzeichnis

| Sicherheitshinweise |                                                                                                    |                                        |  |
|---------------------|----------------------------------------------------------------------------------------------------|----------------------------------------|--|
| 1                   | Einleitung                                                                                                    | 6                                      |  |
|                     | <ul> <li>1.1 Systemvoraussetzungen</li> <li>1.1.1 Einbauort</li> <li>1.1.2 Spannungsversorgung des Systems</li> <li>1.1.3 Datenlogger</li> <li>1.1.4 DSL-Anschluss</li> <li>1.1.5 WLAN</li> <li>1.1.6 Full HD Fernseher</li> </ul> | 6<br>6<br>6<br>6<br>6<br>7             |  |
|                     | <ul><li>1.2 Lieferumfang</li><li>1.3 Leistungsbeschreibung</li><li>1.4 Gerätebeschreibung</li></ul>                                                                                                    | 7<br>7<br>7                            |  |
| 2                   | Installation                                                                                                    | 8                                      |  |
|                     | <ul><li>2.1 Fernseher und Wandhalterung</li><li>2.2 e.vision</li></ul>                                                                                                    | 8<br>8                                 |  |
| 3                   | Inbetriebnahme                                                                                                    | 9                                      |  |
|                     | <ul><li>3.1 Netzwerk Konfiguration</li><li>3.1.1 LAN-Verbindung</li><li>3.1.2 WLAN-Verbindung</li></ul>                                                                                                    | 9<br>10<br>10                          |  |
|                     | 3.2 Daten nachtragen                                                                                                    | 10                                     |  |
| 4                   | enerserve Portal                                                                                                    | 11                                     |  |
|                     | <ul> <li>4.1 Account im enerserve Portal</li> <li>4.2 Konfiguration</li> <li>4.2.1 Seiten</li> <li>4.2.2 Design</li> <li>4.2.3 Anlageninfo</li> <li>4.2.4 Energiemanagement</li> <li>4.2.5 Media</li> </ul>                        | 11<br>11<br>13<br>14<br>15<br>16<br>17 |  |
| 5                   | Anhang                                                                                                    | 18                                     |  |
|                     | <ul><li>5.1 Technische Daten</li><li>5.2 CE-Konformitätserklärung</li></ul>                                                                                                    | 18<br>18                               |  |

5.2 CE-Konformitätserklärung

#### Sicherheitshinweise

#### Es geht um Ihre Sicherheit!

Das Gerät ist nach dem Stand der Technik und den anerkannten sicherheitstechnischen Regeln gefertigt. Dennoch drohen bei Fehlbedienung oder Missbrauch Gefahr für:

- Leib und Leben des Bedieners oder Dritte,
- das Gerät und andere Sachwerte des Betreibers,
- die effiziente Arbeit mit dem Gerät.

Die Bedienungsanleitung ist ständig am Einsatzort des Gerätes aufzubewahren. Ergänzend zur Bedienungsanleitung sind die allgemeingültigen, sowie die örtlichen Regeln zu Unfallverhütung und Umweltschutz zu beachten.

#### Bestimmungsgemäße Verwendung:

Der e.vision ist ausschließlich für den Einsatz in geschlossenen Räumen konstruiert. Beachten Sie bei der Montage und Benutzung, dass alle Geräteteile außerhalb der Reichweite von Kindern zu befestigen sind.

Jede andere Verwendung gilt als nicht bestimmungsgemäß und sachwidrig. Für hieraus entstehende Schäden haftet der Hersteller nicht.

#### Installation nur durch den Fachmann!

Alle Personen, die mit der Inbetriebnahme, Wartung und Instandhaltung des Gerätes zu tun haben, müssen:

- entsprechend qualifiziert sein,
- Kenntnisse im Umgang mit Elektroinstallationen haben
- diese Bedienungsanleitung vollständig lesen und genau befolgen.

Die Installationsinformationen in dieser Bedienungsanleitung sind nur für qualifiziertes Fachpersonal bestimmt. Versuchen Sie unter keinen Umständen das Gerät selbst zu reparieren! Ein Elektroschock kann tödlich sein!

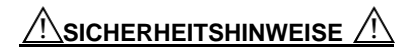

Es besteht Gefahr für:

- Leib und Leben des Bedieners oder Dritte,
- das Gerät und andere Sachwerte des Betreibers,
- die effiziente Arbeit mit dem Gerät.

A Benutzen Sie das Gerät nur, wenn alle Schutzeinrichtungen voll funktionstüchtig sind.

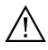

Setzen Sie das Gerät niemals äußeren Witterungseinflüssen aus. Das Gerät ist ausschließlich zur Innenmontage konstruiert.

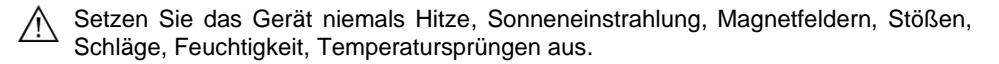

🗥 Versuchen Sie nicht das Gerät zu verändern.

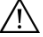

Führen Sie keine Fremdkörper in das Gerät ein.

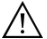

Benutzen Sie das Gerät nicht, wenn Wasser eingedrungen ist.

Verwenden Sie das Gerät unter keinen Umständen, wenn es ungewöhnlich heiß wird oder ungewöhnliche Geräusche verursacht.

Um Beschädigungen zu vermeiden, stellen Sie das Gerät nicht auf einen wackligen oder instabilen Untergrund, wie beispielsweise auf einen Tisch oder eine schräge Oberfläche.

Sicherheitshinweise, weitergehende Informationen und Tipps sollen Ihnen sofort auffallen und sind deswegen besonders auffällig gekennzeichnet.

# 

"VORSICHT!" bezeichnet eine möglicherweise schädliche Situation. Wenn sie nicht gemieden wird, können leichte oder schwere Verletzungen sowie Sachschäden die Folge sein.

"HINWEIS!" bezeichnet die Gefahr beeinträchtigter Arbeitsergebnisse und möglicher Schäden an der Ausrüstung

# 1 Einleitung

Der e.vision visualisiert Leistungen und Erträge von Photovoltaikanlagen und vom Eigenverbrauch auf einem Full HD (1920 x 1080 Pixel) Fernseher oder Monitor. Dabei werden die Messdaten lokal von den Datenloggern bezogen.

Diese Anleitung ist für folgende Produkte:

e.vision pure e.vision 32 e.vision 42 e.vision 55 e.vision 32 24/7 e.vision 42 24/7 e.vision 55 24/7

### 1.1 Systemvoraussetzungen

Diese Voraussetzungen sind nötig, damit Sie den e.vision in Betrieb nehmen können.

### 1.1.1 Einbauort

Das Gerät ist zur Montage an eine Fernsehhalterung vorgesehen. Das Gerät ist weder staub- noch feuchtigkeitsgeschützt.

### 1.1.2 Spannungsversorgung des Systems

Die Spannungsversorgung erfolgt über ein externes Steckernetzteil, welches an das 230V~Netz angeschlossen wird.

### 1.1.3 Datenlogger

Der Anschluss an die Datenlogger erfolgt über die Ethernet-Schnittstelle. Der e.vision und der Datenlogger müssen sich im selben Subnet /24 befinden. Der Datenlogger muss eine feste IP-Adresse besitzen. Folgende Datenlogger werden im Moment unterstützt:

- e.manager
- SMA Webbox
- Scheider Displaytechnik Übergabebox

### 1.1.4 DSL-Anschluss

Zur Konfiguration über das enerserve Portal, sowie zur News Aktualisierung wird vor Ort ein DSL-Zugang benötigt. Ein Router ist zwingend notwendig. Ein Proxyserver wird nicht unterstützt.

### 1.1.5 WLAN

Optional bietet der e.vision eine WLAN Verbindung mit WPA2 Verschlüsselung an.

### 1.1.6 Full HD Fernseher

Für den Betrieb ist ein Full HD Fernseher mit HDMI Anschluss notwendig. Der HDMI Eingang muss HDMI CEC (Simplink) unterstützen. Für eine lange Betriebszeit wird ein Fernseher empfohlen, der für den 24 Stunden Betrieb ausgelegt ist.

## 1.2 Lieferumfang

Prüfen Sie nach Erhalt des Systems, ob der Lieferumfang vollständig ist. Falls etwas fehlen sollte, setzen Sie sich mit der Firma nD-enerserve gmbh in Verbindung.

1 x Full HD Fernseher (nicht erhalten bei der pure Variante)

- 1 x Wandhalterung (teilweise montiert, nicht bei der pure Variante)
- 1 x e.vision (bereits montiert)
- 1 x Externes Steckernetzteil (micro USB 5V=)
- 1 x Netzwerkkabel
- 1 x HDMI Kabel (bereits montiert)
- 1 x WLAN Stick (optional, bereits montiert)

1 x Handbuch

### 1.3 Leistungsbeschreibung

Der e.vision visualisiert Leistungen und Erträge von Photovoltaikanlagen und vom Eigenverbrauch auf einem Full HD (1920 x 1080 Pixel) Fernseher oder Monitor. Dabei werden die Messdaten lokal von dem Datenlogger bezogen. Zusätzlich wird ein News-Ticker angezeigt. Neben der Information zur Photovoltaikanlage und zum Eigenverbrauch ist es auch möglich andere Informationen einzubinden.

Da die Daten direkt aus dem Datenlogger geladen werden, ist eine aktuelle Darstellung der Messwerte möglich. So wird die aktuelle Leistung alle 10 Sekunden aktualisiert.

### 1.4 Gerätebeschreibung

Der e.vision xx wird bereits an der Rückseite des Fernsehers montiert ausgeliefert.

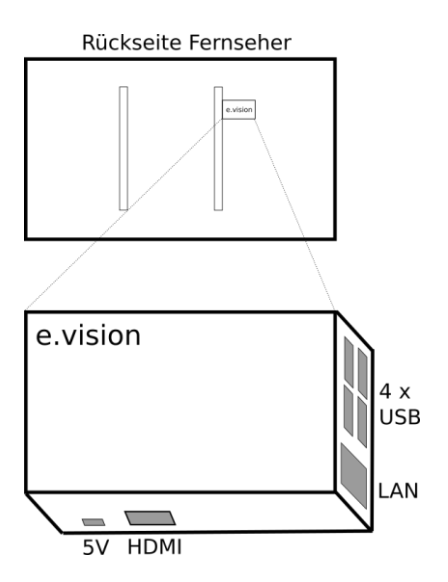

Abbildung 1: Gerätebeschreibung

### 2 Installation

Diese Anleitung führt Sie Schritt für Schritt durch die Installation des e.vision.

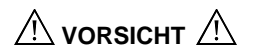

Die Installation darf nur von einer Elektrofachkraft durchgeführt werden.

### 2.1 Fernseher und Wandhalterung

Bitte lesen Sie die Montageanleitung der Wandhalterung und des Fernsehers durch. Kontrollieren Sie vor dem Aufhängen alle Schraubverbindungen.

# 2.2 e.vision

Das HDMI-Kabel ist bereits mit dem Fernseher verbunden (HDMI 1 Buchse). Schließen Sie das mitgelieferte Stecknetzteil 5 Volt an die micro-USB Buchse. Verbinden Sie die LAN Buchse des e.visions mit dem Router bzw. Switch.

### 3 Inbetriebnahme

Für einen korrekten Betrieb ist es notwendig, dass der e.vision Kontakt zum Datenlogger hat. Der e.vision ist im Auslieferungszustand auf DHCP gestellt, eine IP-Adressen Einstellung ist im Prinzip nicht notwendig.

- Der Datenlogger muss eingeschaltet sein
- Schalten Sie den Fernseher ein, kein Standby Betrieb
- Stecken Sie das Netzteil des e.visions in die Steckdose

Nach ca. 2 Minuten ist der e.vision hochgefahren. Beim ersten Mal sucht der e.vision automatisch nach dem Datenlogger. Dies dauert ca. 1 Minute. Bei einer erfolgreichen Suche startet die Standardpräsentation.

### 3.1 Netzwerk Konfiguration

Die Netzwerkeinstellungen des e.visions sind auf DHCP eingestellt, daher ist eine Änderung der IP-Adresse nicht notwendig.

Für die Konfiguration der Netzwerkeinstellungen bzw. der WLAN Einstellung stecken Sie bitte eine USB-Tastatur in einen USB Port des e.vision. Nach einigen Sekunden öffnet sich eine Konfigurationsseite, auf der Sie die Einstellungen vornehmen können. Für die Navigation mit der Tastatur verwenden Sie bitte die TAB- und die Pfeil-Tasten.

| System                                                                                           |                   | <b>C</b> 2 |
|--------------------------------------------------------------------------------------------------|-------------------|------------|
| Туре                                                                                             | e.vision          |            |
| Seriennummer                                                                                     | EVI150500011      |            |
| Hardware                                                                                         | Raspberry Pi B+   |            |
| IP-Adresse (LAN)                                                                                 | 10.1.0.113        |            |
| MAC Adresse (LAN)                                                                                | b8:27:eb:1b:6f:b0 |            |
| IP-Adresse (WLAN)                                                                                |                   |            |
| Bildschirm                                                                                       |                   |            |
| Seriennummer                                                                                     |                   | ГП П1      |
| Datenlogger                                                                                      |                   |            |
| IP Adresse                                                                                       | 10.1.0.135        |            |
| Seriennummer                                                                                     | EMA120612345      |            |
| LAN Konfiguration           DICP         Statisch           Speicherm         WLAN Konfiguration |                   |            |
| SSID                                                                                             | wian              |            |
| Passwort                                                                                         |                   |            |
| Speichern                                                                                        |                   |            |

Abbildung 2: Konfigurationsseite

Alternativ können Sie die Oberfläche für Netzwerkeinstellungen auch über die folgende Seite aufrufen: http://<ip-adresse>/evision/config/

### 3.1.1 LAN-Verbindung

Hier können Sie zwischen einer festen IP-Adresse und eine dynamischen IP- Adresse (DHCP) wählen.

#### 3.1.2 WLAN-Verbindung

Sofern ein WLAN-Stick vorhanden ist, können Sie die SSID und das Passwort eingeben. Es werden nur WPA2-Verschlüsselungen unterstützt.

Sobald Sie die USB Tastatur wieder entfernen startet sich das System neu und die Änderungen werden übernommen.

### 3.2 Daten nachtragen

Sollten Sie den e.vision nachträglich installieren, können Sie über den Browser Daten nachtragen. So können Sie z.B. für den Jahresverlauf der letzten 3 Jahre, die Monatswerte von Hand eintragen.

Rufen Sie dazu die Seite http://<ip-adresse>/evision/config/sqladmin.php auf.

### 4 enerserve Portal

Die Konfiguration der Präsentation erfolgt über das enerserve Portal.

#### http://portal.enerserve.eu

Das bedeutet, dass der e.vision eine Internetverbindung aufgebaut haben muss. Es wird automatisch eine sichere VPN-Verbindung hergestellt, über die der e.vision konfiguriert werden kann.

### 4.1 Account im enerserve Portal

Für die Einrichtung im enerserve Portal benötigen Sie die Seriennummer, sowie die MAC Adresse des e.visions.

Unter der Adresse http://portal.enerserve.eu/install können Sie sich einen Account erstellen, bzw. einen vorhanden Account verwenden.

Auf der Gehäuseseite finden Sie die Seriennummer und die MAC-Adresse. Bitte geben Sie die Seriennummer bei Username und die MAC-Adresse bei Password ein. Die MAC-Adresse ist wie im folgenden Beispiel einzugeben:

02:80:ad:00:01:02 (getrennt durch Doppelpunkte)

| itte geben Sie die Seriennummer i | ires Gerätes ein     |     |            |  |
|-----------------------------------|----------------------|-----|------------|--|
| EMA120612345                      |                      |     |            |  |
| itte geben Sie die MAC-Adresse if | res Gerätes ein      |     |            |  |
| 02:80:AD:21:AB:92                 |                      |     |            |  |
| erät in Datenbank gefunden weite  | zum nächsten Schritt |     |            |  |
|                                   |                      |     |            |  |
|                                   |                      | Sch | nritt 2 >> |  |

Abbildung 3: enerserve Portal (Konfiguration)

Bei korrekter Eingabe werden Sie nun Schritt für Schritt durch die Konfiguration geführt.

# 4.2 Konfiguration

Für die Konfiguration verwenden Sie bitte einen modernen aktuellen Browser, wie z.B. Firefox oder Chrome.

Unter Konfiguration => e.vision finden Sie die Konfigurationsseite.

Oben finden Sie ein Dropdown-Menü in der Ihre e.vision aufgelistet sind. Sollten Sie keine Seriennummern finden, müssen Sie das e.vision erst Ihrem Account zuordnen. Siehe 4.1 Account im enerserve Portal

Sobald Sie eine Seriennummer ausgewählt haben, wird die aktuelle Konfiguration vom e.vision geladen.

Wenn Sie mit der Konfiguration fertig sind, empfiehlt es sich, dass Sie den e.vision mit e.vision Neustart einmal neustarten. Dieser Vorgang dauert ca. 10 Minuten.

#### **Download und Upload**

In jedem Tab haben Sie die Möglichkeit bei Laden Download vom e.vision die Konfiguration vom e.vision zu laden. Und dann wieder die Konfiguration mit Upload EVIXXXXXXXX auf den e.vision zu überspielen.

#### Vorlagen

Außerdem können Sie sich die Einstellungen als Vorlagen abspeichern. Dazu geben Sie bitte einen Namen an und klicken auf Als Vorlage speichern. Nun sind Ihre Einstellungen auf unserem Server gespeichert und können bei mehreren e.vision verwendet werden. Zum Laden der gespeicherten Vorlagen wählen Sie im linken Dropdown-Menü die entsprechende Vorlage aus.

#### 4.2.1 Seiten

| e.vision                          |                                                                 |                                                                                                    |
|-----------------------------------|-----------------------------------------------------------------|----------------------------------------------------------------------------------------------------|
| EVI150500010                      | e.vision Neustart                                               |                                                                                                    |
| Seiten Design Anla                | ageninfo Energiemanagement Media                                |                                                                                                    |
| Laden: Download vom e.visio       | Als Vorlage speichern Uploa                                     | d EVI150500010                                                                                                    |
|                                   | Aktive Seiten                                                   | Inaktive Seiten                                                                                                    |
| Aktuelle Leistung                 | 5 Sekunden<br>von 0 bis 24 Uhr<br>Hintergrund:<br>badenhop1.jpg | Cusammenfassure<br>Terreration<br>Terreration<br>Terretation<br>Terretation<br>T |
|                                   | 10 Sekunden<br>von 0 bis 24 Uhr<br>Hintergrund:<br>Zufall       | Aktuelle Leistung                                                                                                    |
| Aktuelle Leistung                 | 5 Sekunden<br>von 0 bis 24 Uhr<br>Hintergrund:                  |                                                                                                    |
| Monatsertrag /<br>Hausverbrauch   | Zufall     10 Sekunden     von 0 bis 24 Uhr                     | Eigenverbrauch Jahr                                                                                                    |
| 26,548 MWh<br>Angereng in Yana Ar | Hintergrund:                                                    | Eigenverbrauch<br>Monat                                                                                                    |

Abbildung 4: Seiten

In der linken Spalte finden Sie die aktiven Seiten. Diese können Sie nach oben und unten verschieben. Wenn Sie eine Seite löschen wollen, verschieben Sie die Seite einfach in die rechte Spalte zu den inaktiven Seiten.

In der rechten Spalte finden Sie alle möglichen Seiten. Diese können Sie einfach in die linke Spalte ziehen. Der Seitentyp wird dann wieder in der rechten Seite von unten aufgefüllt, so dass es möglich ist die gleichen Seitentypen öfter anzeigen zu lassen.

Parameter:

- Anzeigedauer in Sekunden von 0 (inaktiv) bis 30 Sekunden
- Von der Uhrzeit abhängige Darstellung
- Hintergrund (Bild auswählen)

### 4.2.2 Design

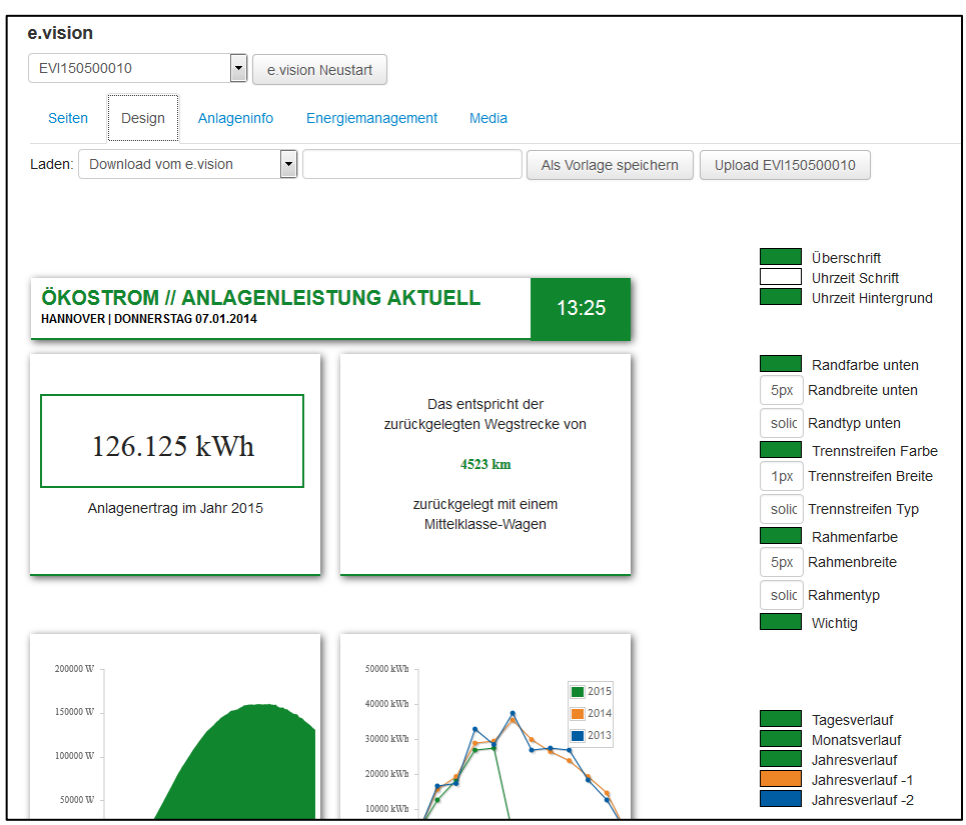

Abbildung 5: Design

Auf der Design Seite können Sie die Farben und andere Parameter anpassen. Klicken Sie dazu in der rechten Spalte auf das Farbfeld oder in das Textfeld.

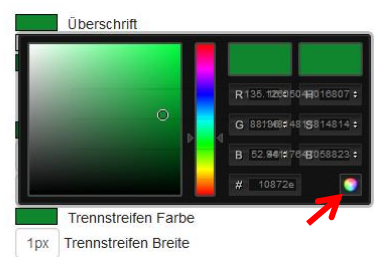

Abbildung 6: Farbauswahl Zur Bestätigung der Farbe klicken Sie bitte auf das Farbauswahlfeld, siehe Bild.

Jede Änderung wird direkt angezeigt.

### 4.2.3 Anlageninfo

| EVI150500010 • e.vision     |                        |             | ision Neustart                            |
|-----------------------------|------------------------|-------------|-------------------------------------------|
| Seiten Design Anlageninfo E |                        | Anlageninfo | Energiemanagement Media                   |
| Laden:                      | Download vom           | e.vision    | Als Vorlage speichern Upload EVI150500010 |
| Anlagen                     | leistung               |             | 265 KWp                                   |
| Prognos                     | tizierter Jahresertrag |             | 238500 KWh                                |
| Anzahl                      | Solarmodule            |             | 1060                                      |
| Herstelle                   | er Solarmodule         |             | LG, Sanyo, REC                            |
| Herstelle                   | er Wechselrichter      |             | SMA, Sunways, Kostal                      |
| Datum d                     | er Inbetriebnahme      |             | 01.04.2009                                |
| Anlagen                     | standort               |             | Hannover                                  |
| Bild                        |                        |             | Ein gemeinsames Projekt:                  |

Abbildung 7: Anlageninfo

Unter Anlageninfo werden Anlageninformationen hinterlegt, die auf der Seite Zusammenfassung angezeigt werden. Der Anlagenstandort wird auf jeder Seite in der Überschrift angezeigt.

| EVI150500010 | e.vi              | sion Neustart     |       |                       |                     |
|--------------|-------------------|-------------------|-------|-----------------------|---------------------|
| Seiten D     | esign Anlageninfo | Energiemanagement | Media |                       |                     |
| aden: Downl  | oad vom e.vision  |                   |       | Als Vorlage speichern | Jpload EVI150500010 |
| Tag          | An                |                   |       | Aus                   |                     |
| Sonntag      | 04:00             | -                 |       | 14:00                 | -                   |
| Montag       | 08:00             |                   |       | 18:30                 | •                   |
| Dienstag     | 08:00             | •                 |       | 18:30                 | •                   |
| Mittwoch     | 08:00             | •                 |       | 18:30                 |                     |
| Donnerstag   | 08:00             |                   |       | 18:30                 |                     |
| Freitag      | 08:00             |                   |       | 18:30                 |                     |
| Samstag      | 08:00             | •                 |       | 18:30                 | •                   |

Abbildung 8: Energiemanagement

Hier können Sie bestimmen, zu welcher Uhrzeit und an welchen Tagen der Fernseher automatisch aus- und eingeschaltet werden soll.

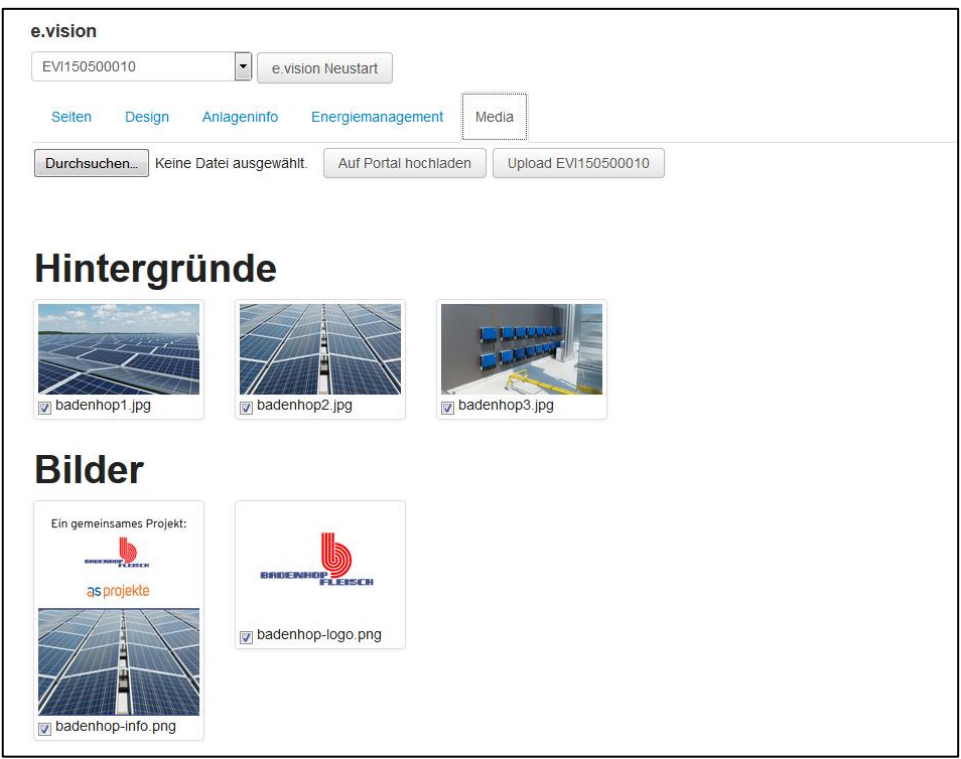

Abbildung 9: Media

Hier finden Sie eine Auflistung aller Bilddateien, die Sie auf unserem Server hochgeladen haben. Sie können JPEG- und PNG-Dateien bis max. 1 MB mit dem Button Auf Portal hochladen übertragen. Diese Dateien befinden sich nun auf dem Server, **noch nicht** auf dem e.vision.

Es wird automatisch zwischen zwei Bildertypen unterschieden. **Hintergrundbilder** und **Bilder**.Die **Hintergrundbilder** müssen eine Auflösung von **1920 x 1080 Pixel** haben. Alle anderen Bilder mit anderen Auflösungen sind nicht für die Hintergrundbilder zugelassen.

#### Bild für die Seite "Zusammenfassung"

Das Bild für die Zusammenfassung sollte eine Auflösung von 550 x 720 Pixel haben.

#### Bild für die Seite "Bild"

Das Bild sollte eine Auflösung von 1720 x 720 Pixel haben.

# 5 Anhang

# 5.1 Technische Daten

| Eingangsspannung   | : 5V= micro USB           |
|--------------------|---------------------------|
| Eingangsstrom      | : < 1A                    |
| Anschluss          | : HDMI, 4 USB             |
| Speicher           | : micro-SD 8GB            |
| Netzwerk           | : 10/100 MBit             |
| Gewicht            | : 300 g                   |
| Betriebstemperatur | : -10 bis +40°C           |
| Schutzart          | : IP 10                   |
| Betriebstemperatur | : -10 bis +40°C           |
| Schutzart          | : IP 10                   |
| Größe              | : 90 x 60 x 31 mm (BxHxT) |

# 5.2 CE-Konformitätserklärung

CE

Dieses Gerät erfüllt zusammen mit genehmigten Peripheriegeräten alle Voraussetzungen für die Kennzeichnung.